Manual licitaciones electrónicas Perfil proveedor

Cómo subir oferta económica con Remate a la Baja en una licitación electrónica en Senegocia

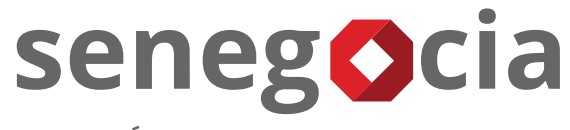

INNOVACIÓN EN COMPRAS Y ABASTECIMIENTO

#### Acceso a la plataforma de licitación electrónica.

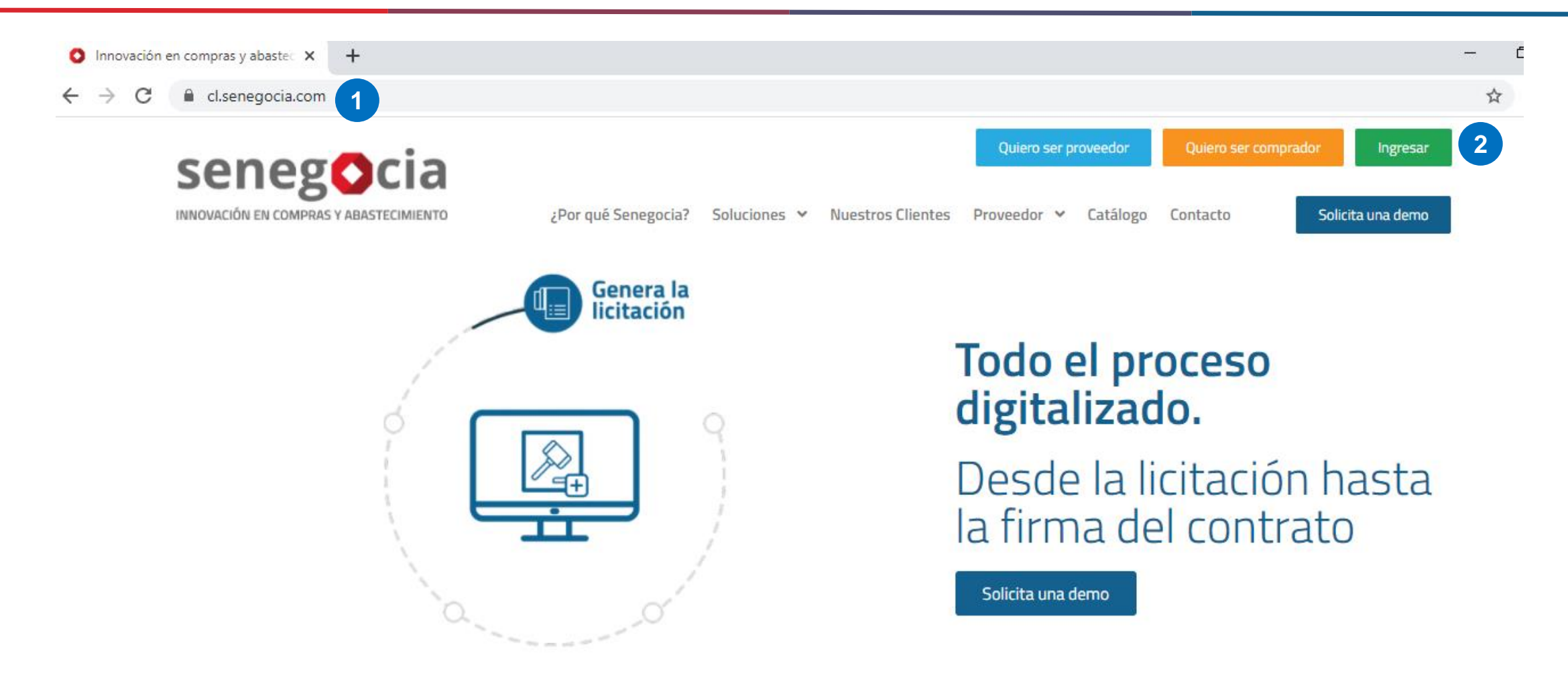

Paso 1: Ingrese en su navegador la url <u>https://www.senegocia.com</u> o https://cl.senegocia.com Paso 2: Haga clic en el botón verde Ingresar.

## Acceso a la plataforma de licitación electrónica.

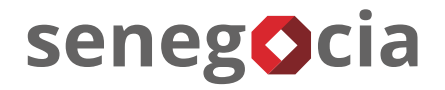

|                                   | a/m/login an                      |                |
|-----------------------------------|-----------------------------------|----------------|
| - C C chile.senegocia.com/senegoc | a/sm/login.asp                    |                |
|                                   |                                   |                |
|                                   |                                   |                |
|                                   |                                   |                |
|                                   | seneg                             |                |
|                                   |                                   | ARASTECIMIENTO |
|                                   | INNOVACIÓN EN COMPRAS I           | ABASTECIMIENTO |
| AT LE A                           | Bienvenidos a la mejor plataforma | de negocios en |
| STE /                             | America Launa . Ingrese sus dato  |                |
|                                   | Chile                             | •              |
| $\sim$ $7$                        |                                   |                |
|                                   | Usuario 3                         |                |
|                                   | Ingrese su usuario                |                |
| ON SAL                            | Contraseña                        |                |
|                                   | Ingrese su contraseña             |                |
| To Pro                            | ¿Olvidó su contraseñ              |                |
| 1. P.C                            | The A                             |                |
| 1º A                              | INGRESAR                          | VOLVER         |
|                                   | 3 2 5 10                          |                |
| 193                               | 12 6 4                            |                |

Paso 3: En esta pantalla debe ingresar su usuario y clave de acceso.

Paso 4: Si no recuerda su contraseña, presione la pregunta ¿Olvidó su contraseña?

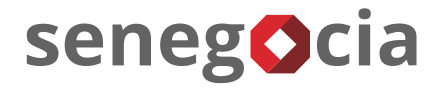

#### Acceso al módulo de licitaciones. Olvido de contraseña.

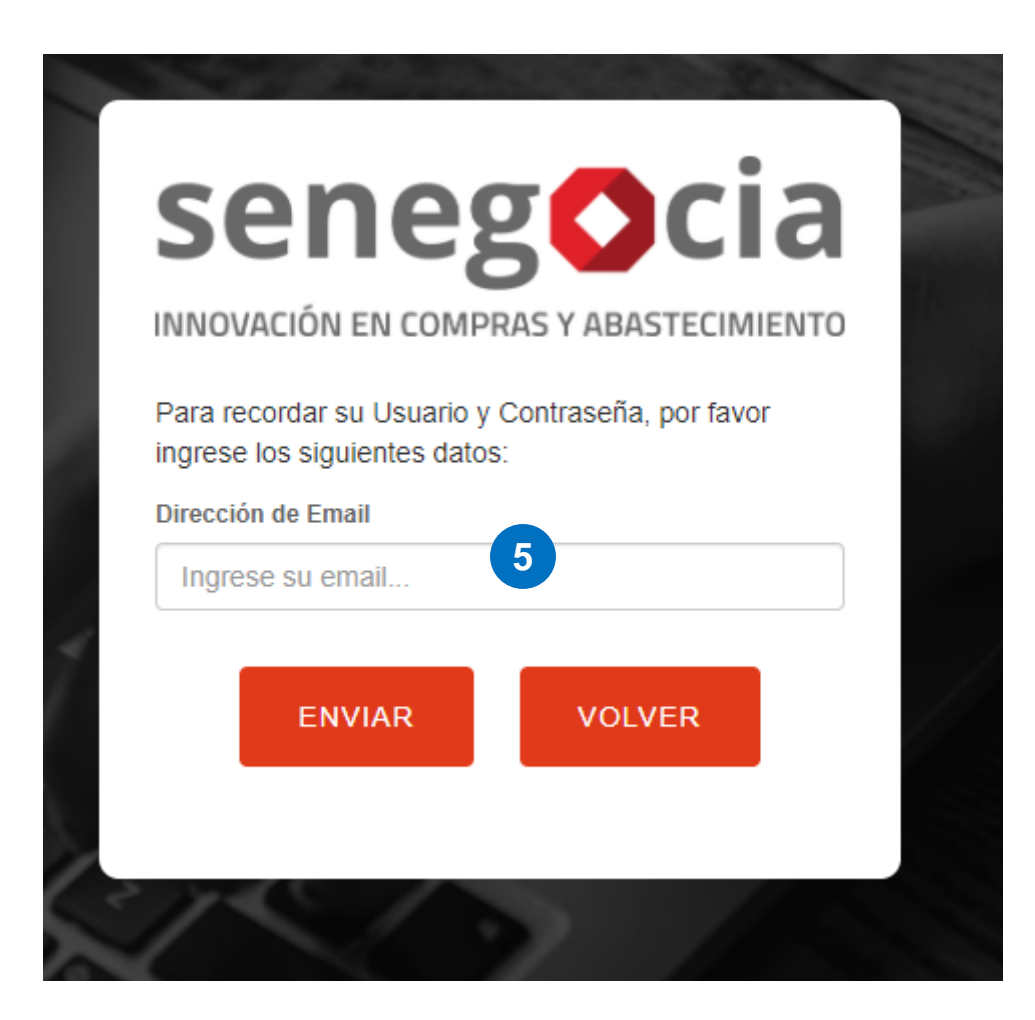

**Paso 5:** Ingrese su email y presione el botón enviar. Recibirá en el email ingresado la nueva contraseña, la cual recomendamos modifique una vez haga el ingreso en la plataforma.

#### Acceso al módulo de licitaciones.

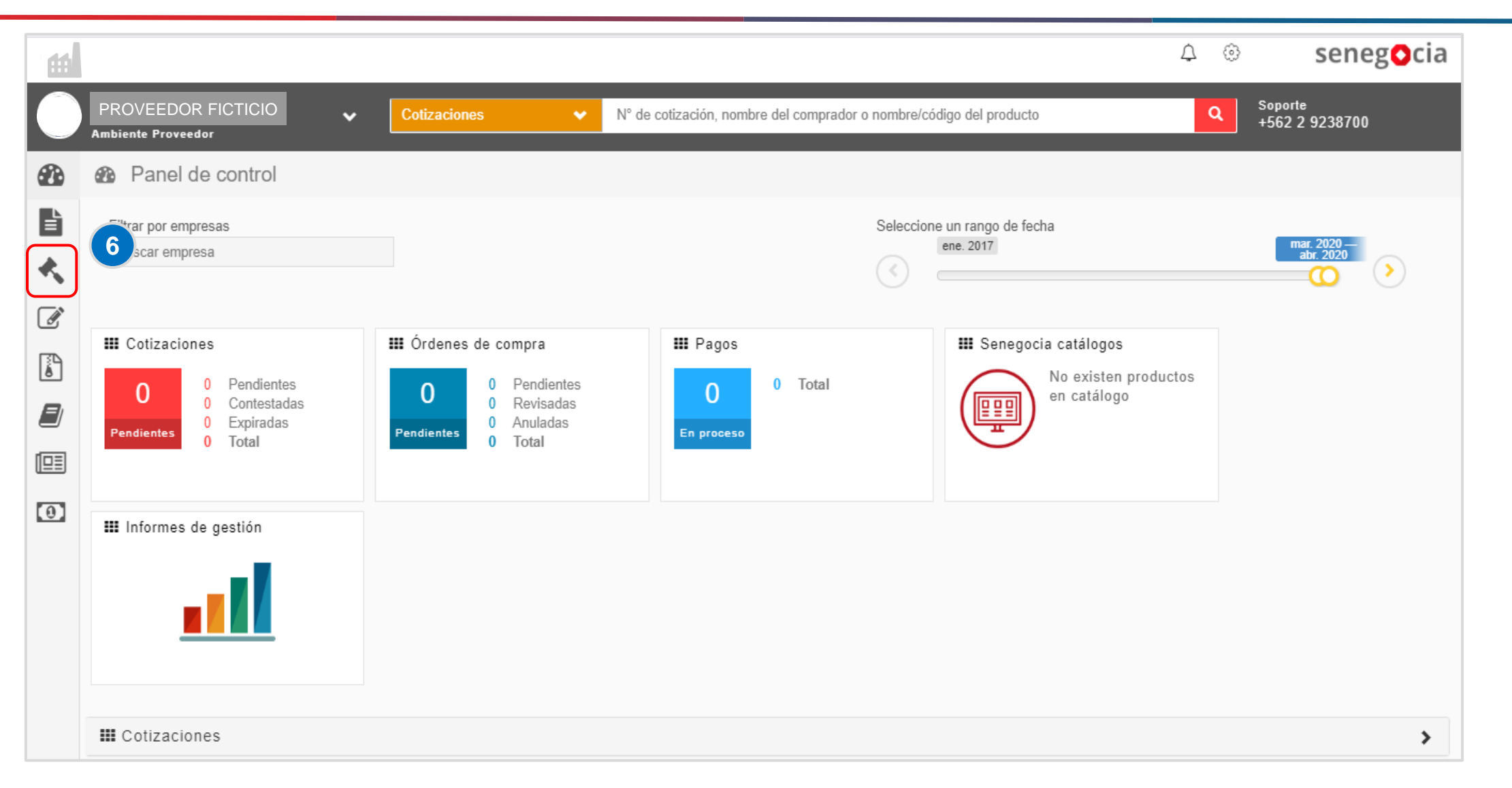

senegocia

Paso 6: Presione el icono con forma de martillo.

### Acceso al módulo de licitaciones.

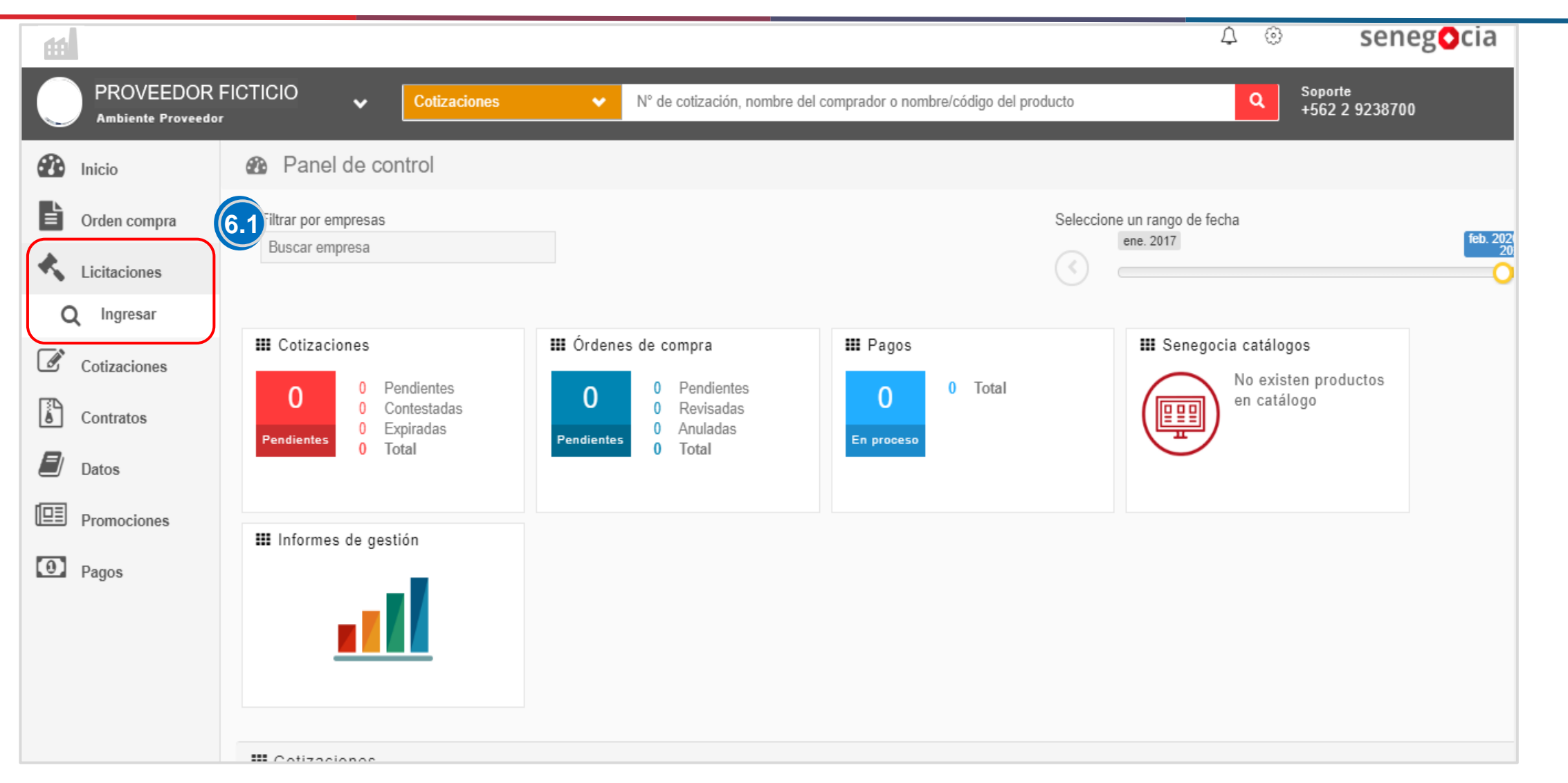

Paso 6.1: Una vez se despliegue el menú de licitaciones, presione en Ingresar.

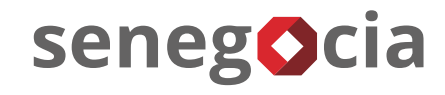

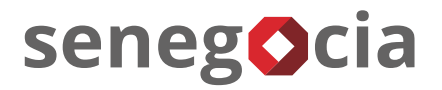

#### En el resumen de actividades.

| Razón social proveedor test 2 | use                                             | 2<br>rprueba test                                  | G (+562) 2 923 87 00 | ? 🔱 |
|-------------------------------|-------------------------------------------------|----------------------------------------------------|----------------------|-----|
| MÓDULOS > LICITACIONES        |                                                 |                                                    |                      |     |
| seguimiento<br>Licitaciones   |                                                 |                                                    |                      |     |
|                               | 7 RESUMEN DE AC                                 | TIVIDADES                                          |                      |     |
|                               | 16                                              | 15                                                 |                      |     |
|                               | TOTAL LICITACIONES                              | TOTAL LICITACIONES CON PREGUNTAS O<br>ACLARACIONES |                      |     |
|                               | 15                                              | 15                                                 |                      |     |
|                               | TOTAL LICITACIONES CON ANTECEDENTES<br>A CARGAR | TOTAL LICITACIONES CON OFERTAS<br>REALIZADAS       |                      |     |
|                               | 1                                               |                                                    |                      |     |
|                               | TOTAL LICITACIONES ADJUDICADAS                  |                                                    |                      |     |

**Paso 7:** Para revisar las licitaciones presione el cuadrante Total licitaciones.

## Búsqueda de las licitaciones a las que he sido invitado.

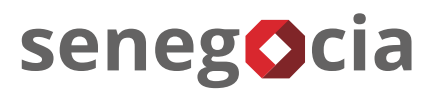

| MÓDULOS                     | MÓDULOS > LICITACIONES > BUSCAR |                      |                               |                     |                       |                                   |          |  |  |  |  |  |
|-----------------------------|---------------------------------|----------------------|-------------------------------|---------------------|-----------------------|-----------------------------------|----------|--|--|--|--|--|
| seguimi<br>Licitaci         | SEGUIMIENTO<br>LICITACIONES     |                      |                               |                     |                       |                                   |          |  |  |  |  |  |
| BUSCA                       | R LICITACIONES                  |                      |                               |                     |                       |                                   |          |  |  |  |  |  |
| Búsqueda por Código Escriba |                                 |                      |                               |                     |                       |                                   |          |  |  |  |  |  |
|                             | Búsqueda por Título             | Escriba              |                               |                     |                       |                                   |          |  |  |  |  |  |
| Búsqu                       | ueda Avanzada                   |                      |                               |                     |                       |                                   |          |  |  |  |  |  |
| 8                           |                                 |                      |                               |                     |                       |                                   |          |  |  |  |  |  |
| DETALL                      | LE DE LICITACIONES              |                      |                               |                     |                       |                                   | 9        |  |  |  |  |  |
| #                           | Código                          | Título               | Estado                        | Fecha Publicación   | Nro.<br>Identificador | Comprador                         | Detalle  |  |  |  |  |  |
| 1                           | 20376-CL3-<br>Prueba01IG        | Artículos de Oficina | Confirmación de Participación | 28/05/2020 12:50:01 | 91806000-6            | ABASTECEDORA DE COMBUSTIBLES S.A. | <b>_</b> |  |  |  |  |  |

**Paso 8:** Se desplegarán todas las licitaciones en las cuales la empresa ha sido invitada a participar.

Paso 8.1: También tiene la opción de buscar por el código o el título de la licitación.

Paso 9: Una vez encontrada la licitación, presione el ícono que se encuentra en la columna Detalle.

### Oferta económica con remate a la baja.

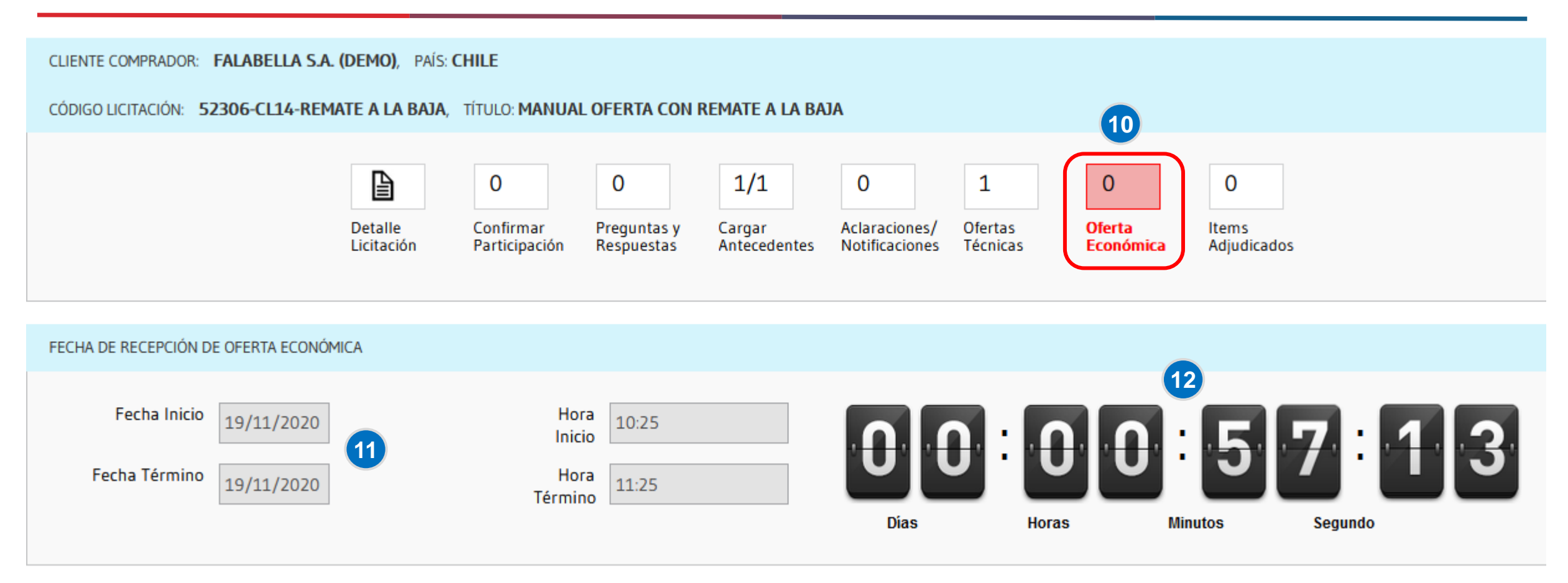

Paso 10: Seleccione cuadrante y clicar sobre el enunciado Oferta Económica.

Paso 11: Es importante fijarse en las fechas y horas del hito.

Paso 12: El contador indica cuánto plazo disponible tiene para subir la oferta económica.

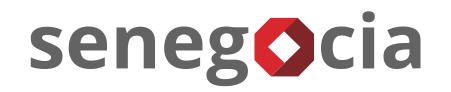

| ſ | ITEMS DE LICITACIÓN 13.1 |                      |          |               |               |               |             |              |                  |             |
|---|--------------------------|----------------------|----------|---------------|---------------|---------------|-------------|--------------|------------------|-------------|
| # | CÓDIGO                   | DESCRIPCIÓN DEL ÍTEM | CANTIDAD | UNIDAD MEDIDA | FICHA TÉCNICA | ATRIBUTOS     | DIF. OFERTA | MENOR OFERTA | MI ÚLTIMA OFERTA | OFERTAR     |
| 1 | A1                       | Reglas 30 cm         | 10       | UN-Unidad     |               | Sin atributos | 50 CLP      |              | Sin oferta CLP   | \$          |
| 2 | A2                       | Lapiz pasta azul bic | 50       | UN-Unidad     |               | Sin atributos | 50 CLP      |              | Sin oferta CLP   | Ş.          |
| 3 | A3                       | Carpetas Azules      | 10       | UN-Unidad     |               | Sin atributos | 50 CLP      |              | Sin oferta CLP   | Ş.          |
| 4 | A4                       | Archivadores         | 100      | UN-Unidad     |               | Sin atributos | 200 CLP     |              | Sin oferta CLP   | \$          |
| 5 | B1                       | Porta minas 05       | 10       | UN-Unidad     |               | Sin atributos | 150 CLP     |              | Sin oferta CLP   | \$.         |
| 6 | B2                       | Porta minas 07       | 10       | UN-Unidad     |               | Sin atributos | 150 CLP     |              | Sin oferta CLP   | \$.         |
| 7 | В3                       | Porta minas 09       | 10       | UN-Unidad     |               | Sin atributos | 150 CLP     |              | Sin oferta CLP   | \$ <b>.</b> |
| 8 | B4                       | Goma                 | 10       | UN-Unidad     | <b>1</b>      | Sin atributos | 20 CLP      |              | Sin oferta CLP   | \$          |

Paso 13: En esta pantalla vera los ítems que deben ser ofertados.

**Paso 13.1: Diferencia entre ofertas,** nos muestra el valor mínimo por el cual debemos mejorar la oferta en relación a la menor oferta realizada por "X" proveedor participante.

Paso 14: Para ingresar el valor de oferta, debe hacer clic en el icono de la columna OFERTAR por cada ítem.

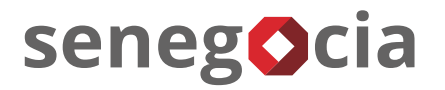

| IFORMACIÓN DEL ÍTEM  | 1                                |         |                                         |              |
|----------------------|----------------------------------|---------|-----------------------------------------|--------------|
|                      | · <b>በበ</b> : <b>5</b>           | 5 2 5   |                                         |              |
| Dias                 | Horas Minutos                    | Segundo | 15                                      |              |
| C <b>ódigo</b><br>A1 | Descripción ítem<br>Reglas 30 cm | Meno    | r Oferta Mi Última Oferta<br>Sin oferta | Dif. Oferta  |
|                      |                                  |         |                                         |              |
| TOS DE OFERTA        | 16                               |         |                                         |              |
| /alor Unitario 70    | 10                               |         | Gu                                      | ardar Oferta |
|                      |                                  |         |                                         | <b>1</b> 7   |

**Paso 15:** Al ingresar su primera oferta, las casillas, <u>menor oferta</u>; <u>mi última oferta</u>; <u>dif. Oferta</u>, estarán sin datos, los cuales cambiarán cuando nuevamente ingrese en el ítem para mejorar su oferta.

Paso 16: En la casilla Valor Unitario debe ingresar su oferta.

Paso 17: Para guardar la oferta debe hacer clic en el botón Guardar Oferta.

#### Oferta económica con remate a la baja.

| 00             | 0054                             | 4:52         |                  |             |
|----------------|----------------------------------|--------------|------------------|-------------|
| Dias           | Horas Minutos                    | Segundo      |                  |             |
| Código         | Descripción ítem<br>Reglas 30 cm | Menor Oferta | Mi Ultima Oferta | Dif. Oferta |
| A1             |                                  | 700          | 700              | 50          |
|                |                                  |              |                  |             |
|                |                                  |              |                  |             |
| ATOS DE OFERTA |                                  |              |                  |             |
| Valor Unitario |                                  |              |                  |             |
|                | 0                                |              | Guarda           | r Oferta    |

Paso 18: Al Ingresar su primera oferta económica para el ítem seleccionado, visualizara el valor ingresado.

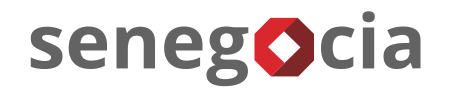

|   | ITEMS DE LICI | ITACIÓN              | 19       | 20            | 21            |               |             |              |                  |             |
|---|---------------|----------------------|----------|---------------|---------------|---------------|-------------|--------------|------------------|-------------|
| # | CÓDIGO        | DESCRIPCIÓN DEL ÍTEM | CANTIDAD | UNIDAD MEDIDA | FICHA TÉCNICA | ATRIBUTOS     | DIF. OFERTA | MENOR OFERTA | MI ÚLTIMA OFERTA | OFERTAR     |
| 1 | Al            | Reglas 30 cm         | 10       | UN-Unidad     |               | Sin atributos | 50 CLP      | 350 CLP      | 700 CLP 📭        | \$ <b>.</b> |
| 2 | A2            | Lapiz pasta azul bic | 50       | UN-Unidad     |               | Sin atributos | 50 CLP      | 800 CLP      | 800 CLP 💼        | \$.         |
| 3 | A3            | Carpetas Azules      | 10       | UN-Unidad     |               | Sin atributos | 50 CLP      | 400 CLP      | 400 CLP 💼        | Ş.          |
| 4 | A4            | Archivadores         | 100      | UN-Unidad     |               | Sin atributos | 200 CLP     | 2.500 CLP    | 3.000 CLP 📭      | \$.         |
| 5 | B1            | Porta minas 05       | 10       | UN-Unidad     |               | Sin atributos | 150 CLP     | 1.500 CLP    | 1.500 CLP 💼      | \$ <b>.</b> |
| 6 | B2            | Porta minas 07       | 10       | UN-Unidad     |               | Sin atributos | 150 CLP     | 1.500 CLP    | 1.500 CLP 💼      | \$.         |
| 7 | В3            | Porta minas 09       | 10       | UN-Unidad     |               | Sin atributos | 150 CLP     | 1.200 CLP    | 1.500 CLP 📭      | Ş.          |
| 8 | B4            | Goma                 | 10       | UN-Unidad     |               | Sin atributos | 20 CLP      | 250 CLP      | 300 CLP 📭        | Ş.          |

Paso 19: Una vez que los oferentes ingresen las ofertas, visualizara la menor oferta realizada por usted u otro participante.
Paso 20: La mano color verde con el pulgar hacia arriba significa que su oferta es la mas baja, la mano color rojo con el pulgar hacia abajo significa que su oferta es las mas elevada.

Paso 21: Para mejorar su oferta económica, debe volver a ingresar en el icono de la columna OFERTAR.

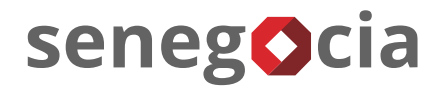

| FORMACIÓN DEL ITER | Ч                    |              |                  |             |
|--------------------|----------------------|--------------|------------------|-------------|
| n n                |                      | 24           |                  |             |
| Dias               | Horas Minutos Segund |              |                  |             |
| ódigo              | Descripción ítem     | Menor Oferta | Mi Última Oferta | Dif. Oferta |
| Al                 | Reglas 30 cm         | 350          | 700              | 50          |
|                    |                      |              |                  |             |
|                    |                      |              |                  |             |
| TOS DE OFERTA      | 22                   |              | 24               |             |
|                    |                      |              |                  |             |
| /alor Unitario     |                      |              | Guarda           | r Oferta    |

Paso 22: Al ingresar para mejorar su oferta, vera el valor de la menor oferta realizada para este ítem, el valor de la última oferta realizada por usted, el valor mínimo por el cual debe bajar el precio de su oferta con relación a la menor oferta(Su oferta es de 700 pero la mejor oferta recibida es de 350, por lo tanto, deberá ofertar 300).
Paso 23: Para subir su nueva oferta, debe escribirla en la casilla Valor Unitario.

Paso 24: Para guardar la nueva oferta debe hacer clic en el botón Guardar Oferta.

#### Oferta económica con remate a la baja.

|                               |                                       |               | 100 C | 1 - <b>3</b> |
|-------------------------------|---------------------------------------|---------------|-------|--------------|
| CARGAR ARCHIVO COMPLEMENTARIO |                                       | 25-2          |       |              |
| Nombre Archivo                | Examinar Ningún archivo seleccionado. | Subir Archivo |       |              |

| ARCHIVOS | ARCHIVOS COMPLEMENTARIOS CARGADOS POR EL PROVEEDOR  |              |                     |           |  |  |  |  |  |  |
|----------|-----------------------------------------------------|--------------|---------------------|-----------|--|--|--|--|--|--|
| #        | Nombre de Archivo                                   | Usuario      | Fecha Emisión       | Descargar |  |  |  |  |  |  |
| 1        | Información complementaria de oferta económica.xlsx | INGRID ROJAS | 19/11/2020 10:43:56 | ف         |  |  |  |  |  |  |

**Paso 25:** Junto con ingresar sus precios, también puede subir archivos complementarios.

Paso 25.1: Para cargar el archivo complementario debe hacer clic en Examinar, seleccionar el archivo en su PC.

Paso 25.2: Para dejarlo guardado en la plataforma, debe finalizar haciendo clic en el botón Subir Archivo.

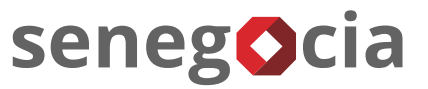

| D/                | ATOS GENERALES   | DETALLE ÍTEMS      | PLANIFICACIÓ   | I ANTECEDEN       | TES REQUERIDOS | CRITERIOS EVALUACIÓN  |                         |
|-------------------|------------------|--------------------|----------------|-------------------|----------------|-----------------------|-------------------------|
|                   |                  |                    |                |                   |                |                       |                         |
|                   | IDENTIFICACIÓN D | DE LICITACIÓN      |                |                   |                |                       |                         |
|                   |                  | Código de Lic      | itación Rema   | e a la baja       |                |                       |                         |
|                   |                  | Título de Lic      | itación Manu   | I oferta con rem  | nate a la baja |                       |                         |
| Descripción Breve |                  |                    |                | Il oferta con rem | nate a la baja |                       |                         |
|                   |                  | Tipo de Lic        | itación Abiert | а                 |                | Sub Tipo de Licitació | on Con Remate a la Baja |
|                   |                  | Μ                  | loneda CLP -   | Peso Chileno      |                |                       |                         |
|                   | 26               | Diferencia entre C | Ofertas 1.500  |                   |                |                       |                         |
|                   | Tiempo           | de Alargue (En Mi  | inutos) 5      |                   |                |                       |                         |
|                   |                  | Cantidad de Dec    | imales 0       |                   |                |                       |                         |

**Paso 26:** Cabe destacar que el tiempo de alargue informado en los datos generales de la licitación, corresponde a los minutos extras que se agregaran al tiempo de recepción de oferta, este alargue se realiza siempre y cuando algún oferente realice su oferta dentro de esos minutos"5min" finales de recepción de ofertas.

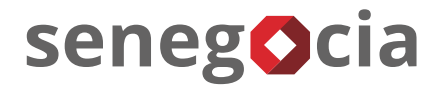

## ¿Existen dudas o alguna pregunta?

contactos@senegocia.com

R

Soporte licitaciones

+56 229238700

Anexo 135

Presentación confidencial. Preparada por Senegocia. Prohibida su reproducción total o parcial.